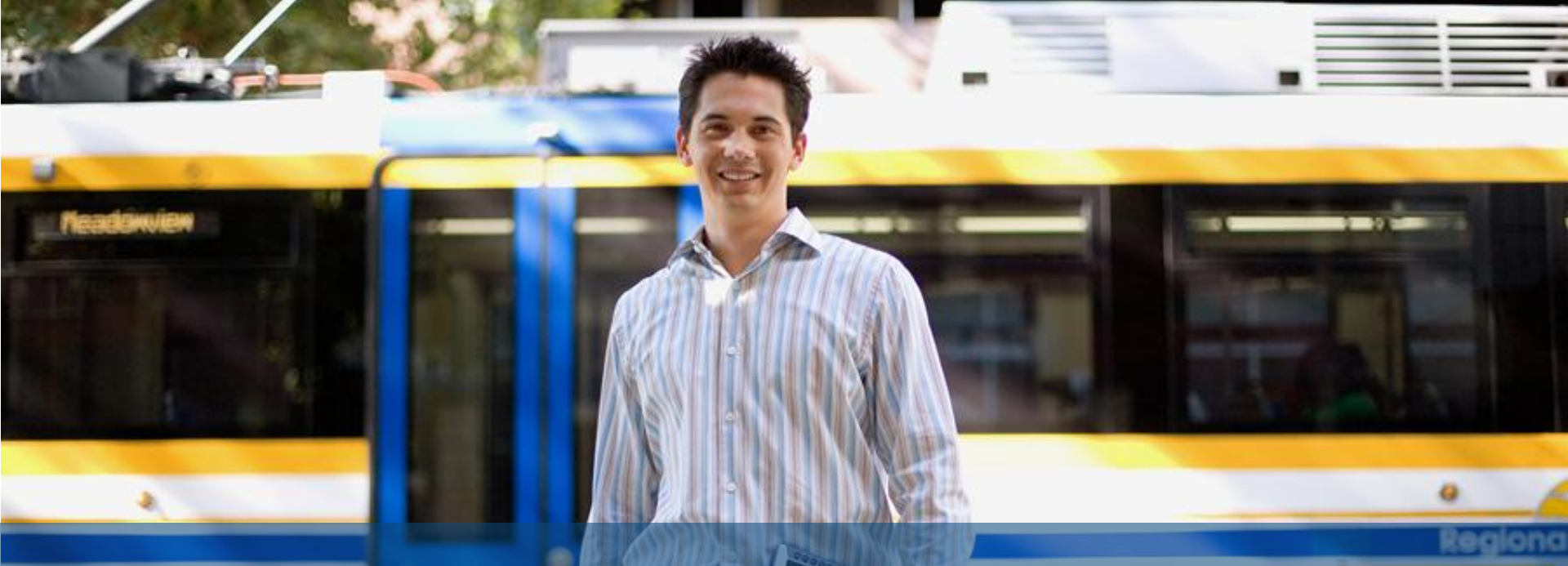

Partner Program Enrollment User Guide July, 2010

**Overview of Partner Tools** 

**Program Enrollment** 

**Partner Information** 

**Additional Information** 

**Banking Information** 

**Terms and Conditions** 

**Review and Submit** 

**Access and Support** 

cisco

# Partner Program Tools Platform Streamlined for Ease of Doing Business

Cisco offers partner program tools that enable partners to easily enroll, view performance reporting, and manage payments in simple steps.

Partner Program Enrollment (PPE) An integrated enrollment tool that displays all partner programs available for enrollment, based on eligibility.

**Partner Program Intelligence (PPI) A** reporting tool that enables viewing and management of performance across programs in which the partner participates.

#### Global EasyPay (GEP)

**C**ontains scheduled and completed payments information at a summary and detailed level across the various programs in which the partner participates.

The tools are localized in languages including: Czech, English, French, German, Italian, Japanese, Korean, Polish, Portuguese, Russian, Simplified Chinese, Spanish (Latin America), Spanish, Thai, Turkish, and Vietnamese.

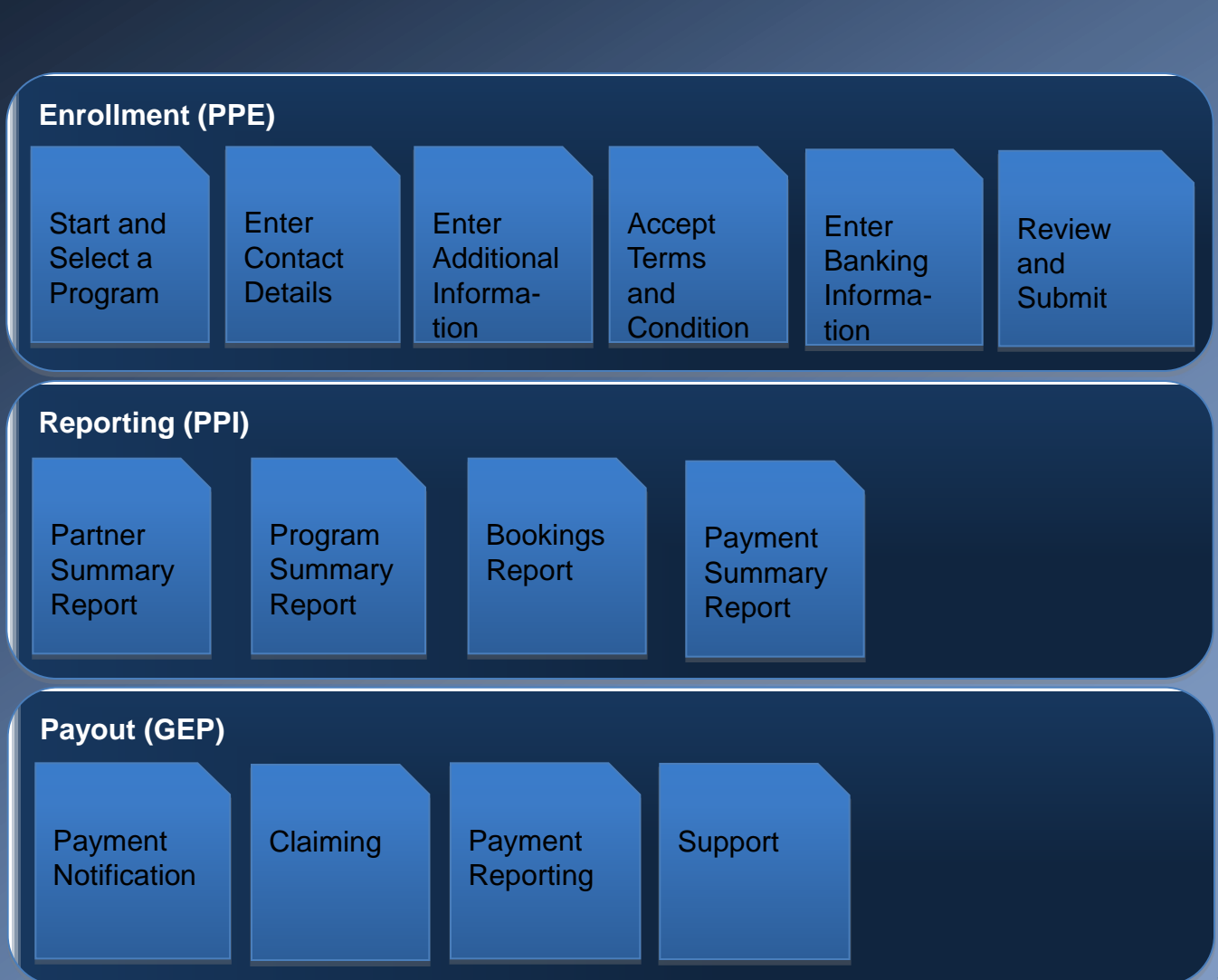

The Cisco Partner Program Enrollment (PPE) tool allows partners to enroll in and track multiple partner programs, all in a single consolidated tool.

- 1. Select Create Enrollment to enroll in new program
- 2. Search for previous enrollments. Those enrollments, along with th newly created enrollment will appear in the Enrollments sectio
- 3. Search to locate enrollments in specific theatres or application status
- 4. Ability to update Profile, Access and Proxy information
- 5. Ability to Change Preferred Language

It is recommended you access PPE through My Cisco.

To login directly, go to: www.cisco.com/go/ppe

| Enrollment (F                    | PPE)                        |                                         |                                     |                                      |                         |
|----------------------------------|-----------------------------|-----------------------------------------|-------------------------------------|--------------------------------------|-------------------------|
| Start and<br>Select a<br>Program | Enter<br>Contact<br>Details | Enter<br>Additional<br>Informa-<br>tion | Accept<br>Terms<br>and<br>Condition | Enter<br>Banking<br>Informa-<br>tion | Review<br>and<br>Submit |

| ne      | PARTNER                                                   | PROG                             | RAM ENRO                          | LLMENT (PPE                     |                                                 |                      |                                                                                                |                                |
|---------|-----------------------------------------------------------|----------------------------------|-----------------------------------|---------------------------------|-------------------------------------------------|----------------------|------------------------------------------------------------------------------------------------|--------------------------------|
| n       | Welcome <b>Luca</b> to the Pa<br>Programs through this in | artner Prograi<br>tegrated platf | n Platform - Enrollment T<br>orm. | ool. You are now able to enroll | submit and track mu                             | Itiple Cisco Channel |                                                                                                | Training   Support             |
|         | 🗐 Quick Start                                             |                                  |                                   |                                 | 🗐 Quick Links                                   |                      |                                                                                                |                                |
| 1       | Create Enrollme                                           | nt j                             | <u> </u>                          | 2<br>(Go                        | Update My Profile<br>Manage My Acce<br>My Proxy | 5<br>55<br>55        | Preferred Language : Er<br><u>Change Language</u><br>Disclaimer: This applicat<br>English only | nglish<br>ion accepts input in |
|         | Search                                                    |                                  |                                   |                                 |                                                 |                      |                                                                                                |                                |
| 2       | Enrollment Status<br>Show all items                       | *                                | Search                            |                                 |                                                 |                      | Ba                                                                                             | sic   <u>Advanced</u>          |
|         | Enrollments                                               |                                  |                                   |                                 |                                                 |                      |                                                                                                |                                |
|         | Enrollment Id 🔺 🔻                                         | Theater                          | Country 🔺 🔻                       | Program Name 🔺 🔻                | Track Na                                        | me / Solution Name   | Status 🔺 🔻                                                                                     | Next Approver                  |
| 3       | 🗄 <u>67158</u>                                            | ASIA                             | INDIA                             | VIP - PPE QA VIP - PPE QA 16    | VIRTUALIZ                                       | ATION PPE QA         | APPROVED                                                                                       |                                |
| lates – | ⊞ <u>67157</u>                                            | ASIA                             | INDIA                             | VIP - PPE QA VIP - PPE QA 16    | COLLABO                                         | RATION PPE QA        | APPROVED                                                                                       |                                |

The enrollment tool displays all partner programs available for enrollment, based on eligibility.

It is a secure portal that offers a comprehensive list of eligible and potential partner programs and provides the ability to enroll into any eligible program.

The enrollment tool provides:

- The ability to track status of enrollments
- A consolidated report of program enrollments
- The ability to view, accept, and download program terms and conditions
- A simple way to submit an enrollment application

 Seamless navigation to other areas of partner interest such as Certification and Specialization Application (CSApp) and Cisco Commerce Workspace (CCW).

| Start and<br>Select a<br>Program                                                                                                    | Enter<br>Contact<br>Details                                                                                                    | Enter<br>Additional<br>Informa-<br>tion                                                                                                    | Accept<br>Terms<br>and<br>Condition                                                                                                    | Enter<br>Banking<br>Informa-<br>tion                                                                                                    | Review<br>and<br>Submit               |
|----------------------------------------------------------------------------------------------------|----------------------------------------------------------------------------------------------------|----------------------------------------------------------------------------------------------------|----------------------------------------------------------------------------------------------------|----------------------------------------------------------------------------------------------------|---------------------------------------|
| duala                                                                                                    |                                                                                                    | Wo                                                                                                    | rldwide [change] Welcom                                                                                                    | e, Tony Poyner   Profile   Log O                                                                                                    | About Cisco                           |
| cisco                                                                                                    |                                                                                                    |                                                                                                    | Sea                                                                                                    | rch                                                                                                    | Go                                    |
| Solutions Prod                                                                                                    | ucts & Services                                                                                                    | Ordering Support                                                                                                    | Training & Events                                                                                                    | Partner Central                                                                                                    |                                       |
| PARTNER PR                                                                                                    | OGRAM ENR                                                                                                    | OLLMENT (PPE)                                                                                                    |                                                                                                    |                                                                                                    |                                       |
| Create Enrollment                                                                                                    |                                                                                                    |                                                                                                    | gible Programs Ta<br>ograms a part <u>ner i</u>                                                                                                    | ab: Displays all the seligible for, given                                                                                                    | their                                 |
| Create Enrollment                                                                                                    | Search                                                                                                    | 2. Po<br>pro<br>cui<br>2. Po<br>pro<br>Cli<br>dei<br>pro                                                                                                    | gible Programs Ta<br>ograms a partner i<br>trent certification a<br>tential Programs <sup>¬</sup><br>ograms available t<br>eet the eligibility cr<br>ck on the "Check<br>tails and eligibility<br>ogram.                                                                                                    | ab: Displays all the<br>s eligible for, given<br>and specialization le<br>Fab: Displays all ot<br>hat the partner does<br>iteria.<br>Eligibility" link for m<br>criteria for each                                                                                 | their<br>evel.<br>her<br>s not<br>ore |
| Create Enrollment Create Enrollment Search Exigible Programs Program Na Numbing Promotional Table                                                                                                    | Soarch<br>exitial Programs                                                                                                    | 2. Po<br>pro<br>cui<br>2. Po<br>pro<br>Cli<br>dei<br>pro                                                                                                    | gible Programs Ta<br>ograms a partner i<br>rrent certification a<br>tential Programs To<br>ograms available t<br>eet the eligibility cr<br>ck on the "Check<br>tails and eligibility<br>ogram.                                                                                                    | ab: Displays all the<br>s eligible for, given<br>and specialization le<br>Fab: Displays all ot<br>hat the partner does<br>iteria.<br>Eligibility" link for m<br>criteria for each<br>grams grouped by                                                             | their<br>evel.<br>her<br>s not<br>ore |
| Create Enrollment Create Enrollment Search Cligible Program Program Program Na Hunting Promotional Enrolload Enrolload TeleProgram TeleProgram TelePro | Search<br>oritial Programs<br>sme<br>sce Partner<br>in Pilot<br>shorative Resate The W                                                                  | <ul> <li>Processor</li> <li>Poprocessor</li> <li>Poprocessor</li> <li>Poprocessor</li> <li>Poprocessor</li> <li>Poprocessor</li> <li>Poprocessor</li> <li>Particle</li> <li>Poprocessor</li> <li>Particle</li> <li>Poprocessor</li> <li>Particle</li> <li>Poprocessor</li> <li>Particle</li> <li>Poprocessor</li> <li>Particle</li> <li>Poprocessor</li> <li>Particle</li> <li>Poprocessor</li> <li>Particle</li> <li>Poprocessor</li> <li>Particle</li> <li>Poprocessor</li> <li>Poprocessor</li> <li>Poprocess</li></ul>                             | gible Programs Ta<br>ograms a partner i<br>rrent certification a<br>tential Programs <sup>¬</sup><br>ograms available t<br>eet the eligibility cr<br>ck on the "Check<br>tails and eligibility<br>ogram.<br>thers will see prog<br>avior. EG: driving<br>anologies, seeking                                      | ab: Displays all the<br>s eligible for, given<br>and specialization le<br>Fab: Displays all ot<br>hat the partner does<br>iteria.<br>Eligibility" link for m<br>criteria for each<br>grams grouped by<br>advanced<br>new business                                 | their<br>evel.<br>her<br>s not<br>ore |
| Create Enrollment Create Enrollment Search Create Status Show all items Eligible Programs Program Na Huntling Promotional Enrolled Forogram Program Na Huntling Promotional Enrolled Program Program Program Program Program Promotional Program Promotional Program Program Program Promotional Program Program P | Search<br>ential Programs<br>ence Partner<br>in orde<br>shorative Resale<br>The Webb                                                                    | er fo drive incremente<br>Clia<br>del<br>pro-<br>Par<br>beh<br>tech<br>opp                                                                                                    | gible Programs Ta<br>ograms a partner i<br>rrent certification a<br>tential Programs<br>ograms available t<br>eet the eligibility cr<br>ck on the "Check<br>tails and eligibility<br>ogram.<br>thers will see prog<br>avior. EG: driving<br>nologies, seeking<br>ortunities, deliveri                            | ab: Displays all the<br>s eligible for, given<br>and specialization le<br>Fab: Displays all ot<br>hat the partner does<br>iteria.<br>Eligibility" link for m<br>criteria for each<br>grams grouped by<br>advanced<br>new business<br>ng solutions, and            | their<br>evel.<br>her<br>s not<br>ore |
| Create Enrollment Create Enrollment Search Froiliment Status Show al Jems Program Program Promotional Enrolled Program Profitability Enrolled Classo Tech Program                                                                                                    | Search<br>entital Programs<br>ame<br>asso Pastiner<br>o Past<br>abocative Resale<br>babocative Resale<br>babocative Resale<br>motogy Migration<br>for 5 | <ul> <li>Por<br/>cuit</li> <li>Por<br/>pro<br/>me<br/>Cli<br/>dei<br/>pro</li> </ul>                                                                                                    | gible Programs Ta<br>ograms a partner i<br>rrent certification a<br>tential Programs To<br>ograms available t<br>eet the eligibility cr<br>ck on the "Check<br>tails and eligibility<br>ogram.<br>thers will see prog<br>avior. EG: driving<br>onologies, seeking<br>ortunities, deliveri<br>rading the installe | ab: Displays all the<br>s eligible for, given<br>and specialization le<br>Fab: Displays all ot<br>hat the partner does<br>iteria.<br>Eligibility" link for m<br>criteria for each<br>grams grouped by<br>advanced<br>new business<br>ng solutions, and<br>d base. | their<br>evel.<br>her<br>s not<br>ore |
| Create Enrollment Create Enrollment Search Create Status Show al items Create Program Program Mathematics Program Mathematics Enrolled Program Forofitability Enrolled Clace Dudin Select Clace Dudin Select Clace Dudin Select Clace Dudin Select Clace Dudin Select Clace Dudin Select Clace Dudin Select Clace Dudin Select Clace Dudin Select Clace Dudin Select Clace Dudin Select Clace Dudin Select Clace Dudin                                                                                                    | Search Search Search Sectial Programs ame aborative Resale The WebE mology Migration Groot Bor S and Workspace for more Hetwork Host Capo               | <ul> <li>Processor</li> <li>Por processor</li> <li>Por procesor</li> <li>Por processor</li></ul> | gible Programs Ta<br>ograms a partner i<br>rrent certification a<br>tential Programs To<br>ograms available t<br>eet the eligibility cr<br>ck on the "Check<br>tails and eligibility<br>ogram.<br>thers will see prog<br>avior. EG: driving<br>nologies, seeking<br>ortunities, deliveri<br>rading the installe  | ab: Displays all the<br>s eligible for, given<br>and specialization le<br>Fab: Displays all ot<br>hat the partner does<br>iteria.<br>Eligibility" link for m<br>criteria for each<br>grams grouped by<br>advanced<br>new business<br>ng solutions, and<br>d base. | their<br>evel.<br>her<br>s not<br>ore |

Partners will see programs grouped by behavior. EG: driving advanced technologies, seeking new business opportunities, delivering solutions, and upgrading the installed base.

Upon selecting a program, a popup screen will appear prompting the user to select the appropriate geography.

| Enr               | ollment (F                 | PPE)                           |                                         |                                                                                                    |                                                                                                    |                                                                           |
|-------------------|----------------------------|--------------------------------|-----------------------------------------|----------------------------------------------------------------------------------------------------|----------------------------------------------------------------------------------------------------|---------------------------------------------------------------------------|
| Sta<br>Sel<br>Pro | art and<br>lect a<br>ogram | Enter<br>Contact<br>Details    | Enter<br>Additional<br>Informa-<br>tion | Accept<br>Terms<br>and<br>Condition                                                                                                    | Enter<br>Banking<br>Informa-<br>tion                                                                                           | Review<br>and<br>Submit                                                   |
| Profitability     |                            |                                |                                         |                                                                                                    |                                                                                                    |                                                                           |
| Select            | Check El                   | igibility VIP - PPE            | QA                                      | VIP - PPE QA: This<br>any setupAnan Se                                                                                                    | elect Geography                                                                                                    |                                                                           |
| Select            | Check El                   | igibility VIP16 UA             | r                                       | The Value Incentiv<br>additional technolic Se                                                                                                    | lect Geography                                                                                                    | RALIA                                                                     |
| Select            | Check El                   | igibility VIP_QA               |                                         | The Value Incentin<br>additional technol                                                                                                    | OK BELU<br>BRAZ                                                                                                    |                                                                           |
| Select            | Check El                   | igibility VIP_QA               |                                         | The Value Incentive Prog<br>additional technologies th<br>more<br>The Value Incentive Prog<br>additional technologies th<br>or Borderless Networks. | ram (VIP) reward CHIN/<br>Iat are part of Cisi EAST<br>EMEF<br>ram (VIP) reward EURC<br>Iat are part of Cisi FRAN<br>Less GERM | A<br>H REPUBLIC<br>AFRICA<br>IGING SOUTH AFRICA<br>IPE EAST<br>CE<br>IANY |
| Select            | Check El                   | igibility VIP_QA_I             | NCR                                     | This is the VIP Program v                                                                                                    | which is created fi HONO                                                                                                    | a Kong<br>Ary                                                             |
|                   | Check El                   | igibility Challenge<br>Program | e & Reward Plus                         | Express UC specilialisatio<br>Challenge & Reward Plus<br>more                                                                                       | on or Cisco Autho INDO<br>Program. The Ch ITALY                                                                                | NESIA<br>N                                                                |

5

If the program a partner has selected includes a track, the partner will be prompted to select the track they wish to participate in.

Tracks allow partners to choose specific offerings that are available within a program.

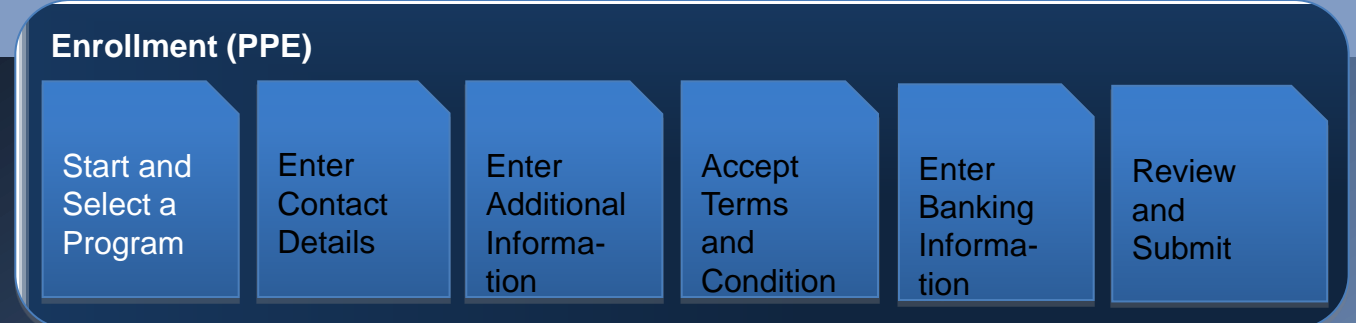

## PARTNER PROGRAM ENROLLMENT (PPE)

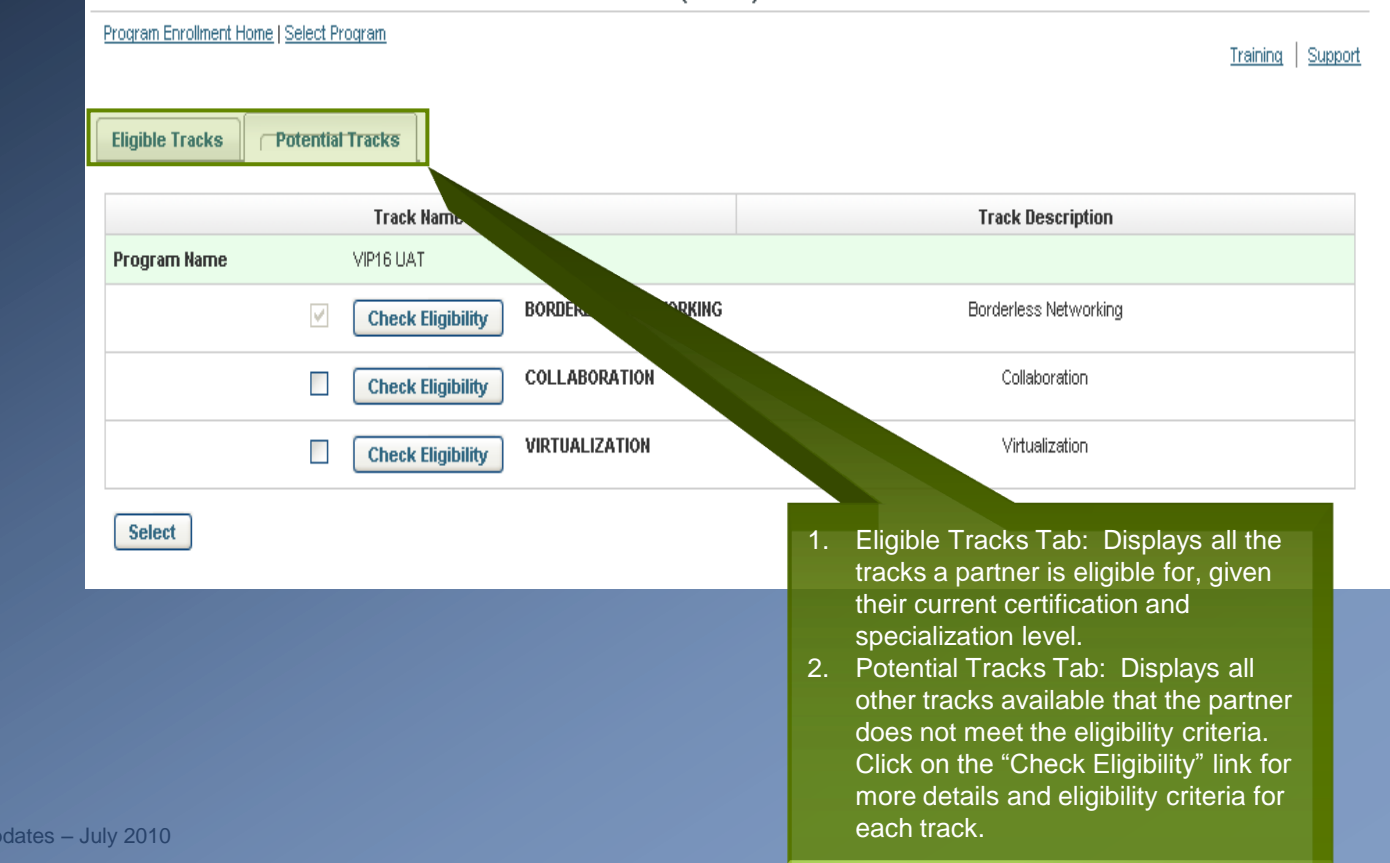

6

# Partner Program Enrollment (PPE) Six Easy Steps: Enter Contact Details

Capture partner enrollment information on the following tabs:

- A. Who Is Involved: Automatically populated with Partner contact information and CAM ID
- Additional Information: Provide additional documentation, if the program requires
- C. Terms and Conditions: Displays the T&C's associated to the program with a "click to accept"
- D. Banking Information: Capture necessary banking details, if the program requires
- E. Review & Approve: For non-auto approved programs, enables Cisco approval of the application

PPE simplifies data entry by pre populating company information based on the user's CCO ID, while allowing the partner to enter different contact information for the organization. Details are verified during the review and approval process.

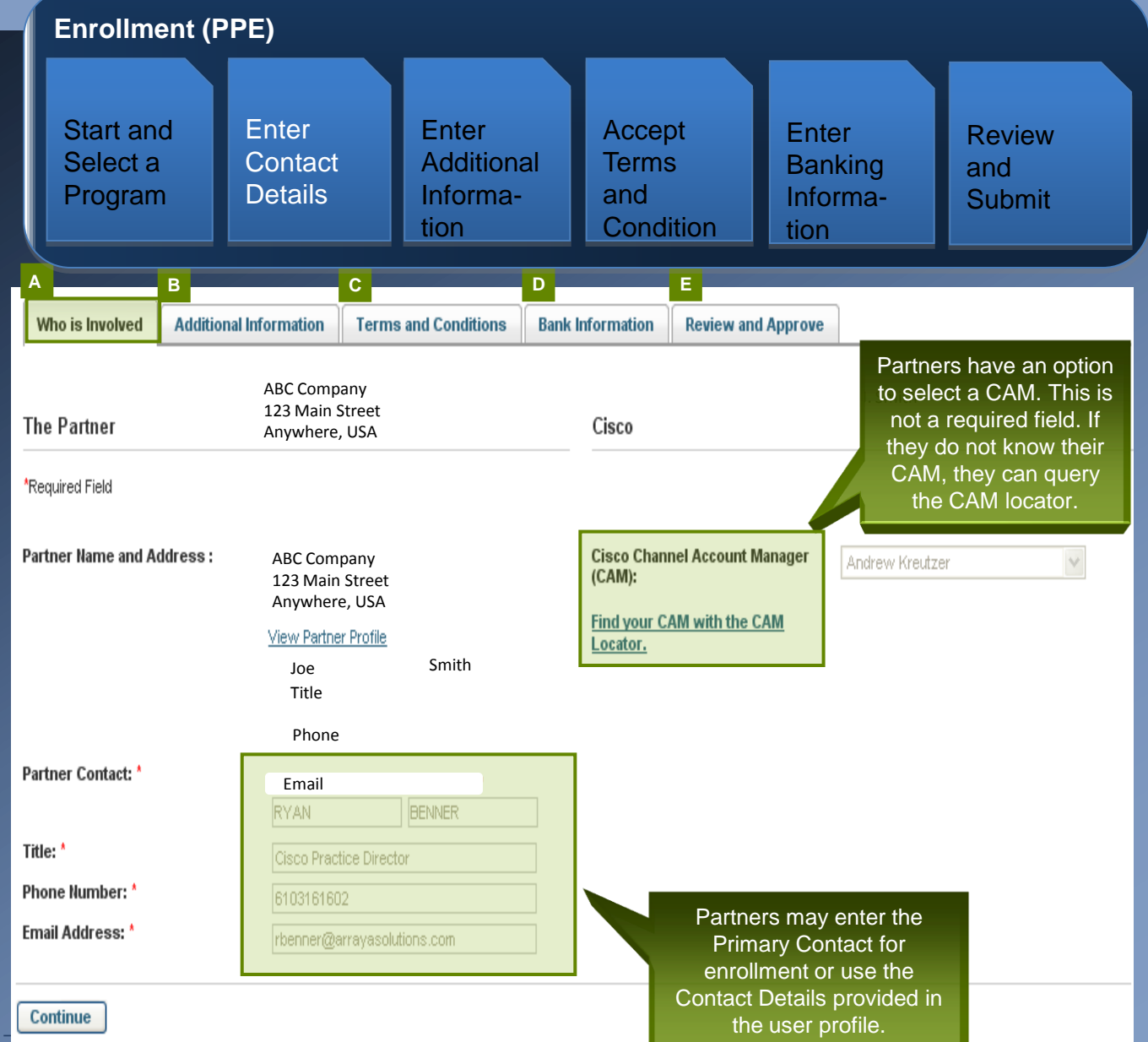

# Partner Program Enrollment (PPE) Six Easy Steps: Enter Additional Information

When required by the program, the enrollment tool has to ability to capture additional information from the partner. The Additional Information tab captures details about the program selected.

Partners can review the high level description of the program they are interested in, as well as what qualifying transactions exist under the program. Or seamlessly connect to the Channel Program Web page to discover more about the program.

In some cases, the Programs may require that partners consider the business model they are using and provide responses to a questionnaire. Partners may also download the business plan template, fill out the required information, and upload it once complete. Other templates may also be used.

| Enrollment (PPE)                         |                             |                                             |                                     |                                      |                         |
|------------------------------------------|-----------------------------|---------------------------------------------|-------------------------------------|--------------------------------------|-------------------------|
| Start and<br>Select a<br>Program         | Enter<br>Contact<br>Details | Enter<br>Additional<br>Informa-<br>tion     | Accept<br>Terms<br>and<br>Condition | Enter<br>Banking<br>Informa-<br>tion | Review<br>and<br>Submit |
| Who is Involved Addition                 | onal Information            | ns and Conditions Ba                        | nk Information Review               | w and Approve                        |                         |
| Enter Enrollment Inform * Required Field | nation                      | This step is o<br>depending on<br>requireme | pptional<br>program<br>ents.        |                                      |                         |

Cisco Registered Partners are eligible to enroll in the Webex Commission Program. The WebEx Channel Sales Commission Program is designed to provide Partners with fee payments for net new revenue they bring to WebEx. Resulting sales contracts are between WebEx and the End User Customer and the Part not required to provide any post sale support. The types of fees and entitlement criteria are found in the Commission Program Guide located at: <u>Click here.</u>

Business Details

| Cisco UC Specialization*         | Advanced                  |
|----------------------------------|---------------------------|
| Business Contact Information     |                           |
| First Name*                      | Daniel                    |
| Last Name*                       | Lifshutz                  |
| Email*                           | dlifshutz@arrayasolutions |
| Phone*                           | 610-684-8603              |
| Authorized Signatory Information |                           |
| Name*                            | Daniel Lifshutz           |
| Email*                           | dlifshutz@arrayasolutions |
| AR Contact Information           |                           |
| First Name*                      | Roxanne                   |
| Last Name*                       | Felts                     |
| Phone*                           | 610-684-8607              |

## Partner Program Enrollment (PPE) Six Easy Steps: Accept Terms and Conditions

The Terms and Conditions tab is a critical point in the application process. This is a partner's opportunity to review the terms and conditions required to participate in a program.

It is important to agree to the outlined terms in order to complete the enrollment process so the partner can reap the benefits of the program. Partners must scroll down the page and read the Terms and Conditions thoroughly prior to accepting. Links below the document also give the ability to quickly download and review all associated documentation.

Please note, partners must click the "Click Here to Sign" checkbox to accept the Terms and Conditions of the program.

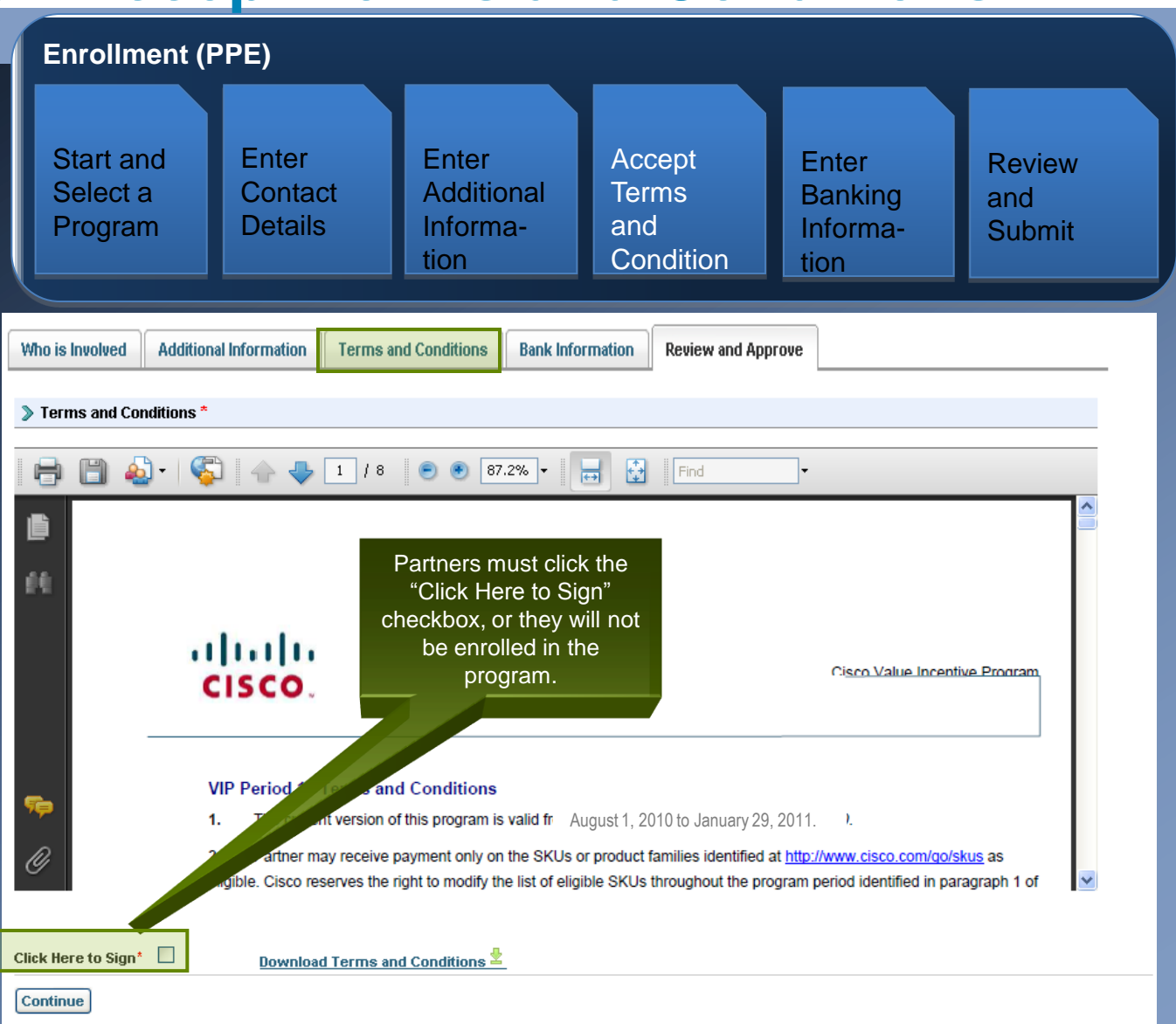

# Partner Program Enrollment (PPE) Six Easy Steps: Enter Banking Information

The Banking Information tab only applies to those programs that require this information for any potential payment from the program.

#### FOR ALL THEATERS EXCEPT CANADA

#### **Enrollment (PPE)** Start and Enter Enter Accept Enter Review Select a Contact Additional Terms Banking and Program Details Informaand Informa-Submit tion Condition tion

### PARTNER PROGRAM ENROLLMENT (PPE)

Program Enrollment Home

| VIP16 UAT (Enrollment has not been Submit<br>VIRTUALIZATION (Change Track)<br>Partner Name :<br>Enrollment III #<br>Created By |                 |             | ted)<br>T<br>pro<br>Ea | his step is optional deper<br>ogram requirements. Info<br>ovided here will populate<br>asyPay, but must be reco<br>during the payment prod | nding on<br>ormation<br>to Global<br>onfirmed<br>cess. |
|----------------------------------------------------------------------------------------------------|-----------------|-------------|------------------------|----------------------------------------------------------------------------------------------------|--------------------------------------------------------|
| 😑 Delete  🗐 View                                                                                                    | v Prior Enrollm | ients       |                        |                                                                                                    |                                                        |
| Who is Involved                                                                                                    | Terms and       | Conditions  | Bank Information       | Review and Submit                                                                                                    |                                                        |
| Bank Information                                                                                                    |                 |             |                        |                                                                                                    |                                                        |
| Use the Contact Deta<br>User Profile:                                                                                          | ails in my      | ~           |                        |                                                                                                    |                                                        |
| Bank Contact Name:                                                                                                    | *               | First Name: | Last Name:             |                                                                                                    |                                                        |
| Email Address: *                                                                                                    |                 |             |                        |                                                                                                    |                                                        |
| Telephone number:                                                                                                    | *               |             |                        |                                                                                                    |                                                        |
| Save Save and                                                                                                    | Continue        |             |                        |                                                                                                    |                                                        |

## **Partner Program Enrollment (PPE) Six Easy Steps: Enter Banking Information**

The Banking Information tab only applies to those programs that require this information for any potential payment from the program.

#### FOR CANADA ONLY

| Enrollment (PPE)                                                                                                    |                                                                                |                           |                                                                              |                                                   |                         |  |
|----------------------------------------------------------------------------------------------------|--------------------------------------------------------------------------------|---------------------------|------------------------------------------------------------------------------|---------------------------------------------------|-------------------------|--|
| Start and<br>Select a<br>Program                                                                                                    | Start and Enter Ente<br>Select a Contact Addi<br>Program Details Infor<br>tion |                           | Accept<br>Terms<br>and<br>Condition                                          | Enter<br>Banking<br>Informa-<br>tion              | Review<br>and<br>Submit |  |
| Webex Commission Program (NOT-SUBMITTED)         Partner Name: S&T<br>Enrollment ID # 23233<br>Created By Mihai Gherman on 21-Oct-2009         Image: Wiew Enrollment Activity    This step is optional depending<br>on program requirements<br>Information provided here will<br>populate to Global EasyPay, but<br>must be reconfirmed during the<br>payment process.                                                                                                    |                                                                                |                           |                                                                              |                                                   |                         |  |
| <ul> <li>Delete I View Prior En</li> <li>Who is Involved Additional I</li> <li>Bank Information</li> </ul>                                                                                                    | nformation Terms a                                                             | and Conditions Bank Inf   | formation Review and S<br>Account Information                                | ubmit                                             |                         |  |
| Bank Name: * Wells Fargo Bank Bank Contact Name: * First Name: Last Name: Test Test Bank Business Address: 123 Montgomery Street                                                                                                    |                                                                                | Last Name:<br>Tester<br>t | Bank Routing No:*<br>Account No:*<br>Account Holder Name:*<br>Account Type:* | 01123387<br>0534599999<br>Test Tester<br>Checking | V                       |  |
| Bank City:     San Francisco       Bank State/Province:     California       Bank Postal/Zip Code :     94104       Bank Country :     Human Country Country Co |                                                                                |                           | Tax ID / IBAN / Swift Code:*                                                 | 330-01-3323                                       |                         |  |
| Save Save and Continue                                                                                                    |                                                                                | <b>X</b>                  |                                                                              |                                                   |                         |  |

## Partner Program Enrollment (PPE) Six Easy Steps: Review and Submit

The Review and Approve tab is the last step in the enrollment process. At this stage, partners are almost ready to submit the application for approval.

Partners must review the enrollment request details. The Edit links make it easy to review and change information entered on previous tabs...no need to click the Back button in the browser.

Partners must click the "Submit Request" to complete the enrollment process.

Note, some programs are subject to auto-approval if eligibility requirements are met.

| Enrollment (F                                                                                                    | PPE)                                                                        |                                                                                                    |                                    |                                                                                                    |                                                                                                    |                                                                                          |
|----------------------------------------------------------------------------------------------------|-----------------------------------------------------------------------------|----------------------------------------------------------------------------------------------------|------------------------------------|----------------------------------------------------------------------------------------------------|----------------------------------------------------------------------------------------------------|------------------------------------------------------------------------------------------|
| Start and<br>Select a<br>Program                                                                                                    | Enter<br>Contact<br>Details                                                 | Enter<br>Additional<br>Informa-<br>tion                                                                          | Ac<br>Ter<br>and<br>Co             | cept<br>ms<br>d<br>ndition                                                                                                    | Enter<br>Banking<br>Informa-<br>tion                                                                                                    | Review<br>and<br>Submit                                                                  |
| Who is Involved     Addition       Enrollment Summary       Enrollment Information:       ✓     Who is Involved: View                                            | al Information Terms                                                        | and Conditions Bank                                                                                              | Information<br>Commen<br>Add a Con | Review and A                                                                                                    | pprove                                                                                                    | Partners will be<br>notified via email<br>once Cisco has<br>approved the<br>application. |
| <ul> <li>Additional Information:</li> <li>Terms and Conditions:</li> <li>Bank Information: <u>Vier</u></li> <li>Submit Request</li> <li>Approver List</li> </ul> | View<br>View<br>Click "St<br>start the<br>If the<br>success<br>"Submix<br>p | ubmit Request" to<br>approval process<br>submission is<br>sful, you will see a<br>ssion Confirmed"<br>op-up box. | D<br>5.<br>A                       | From: ppp@test.cc<br>Sent: Friday, July 1<br>To: john@smith.co<br>Subject: ABC Com<br>Funds Core has bee<br>Dear Cisco Partner,<br>Your Partner Develop<br>Company: ABC Con<br>Partner Country: SW<br>Program: Partner Dev<br>Enrollment [d]; XXX<br>Status: APPROVED<br>Effective DATE: 31-<br>Renewal Date: | 2m<br>31, 2009 1:36 AM<br>m<br>pany Program enrollment ag<br>en successfully approved for<br>pment Funds Core Application<br>npany<br>ITZERLAND<br>velopment Funds Core<br>X<br>JUL-09 | oplication for Partner Development<br>Enrollment ID: XXXX<br>has been approved.          |
| Approver Type                                                                                                    | e Cisi                                                                      | COID                                                                                                    | Decisio                            | Sincerely,                                                                                                    |                                                                                                    |                                                                                          |
| Program Manage                                                                                                    | r <u>stco</u>                                                               | nnor                                                                                                    | Approve                            | <ul> <li>The Cisco Channel P</li> <li>Welcome to the prog</li> </ul>                                                                                                    | rogram Team<br>ram!                                                                                                    |                                                                                          |

# Channel Tools Three Ways to Gain Access

A partner profile, user name and password are required to login to PPP tools.

#### VIA MY CISCO: This is the recommended way to access the Cisco tools you use most.

www.cisco.com/go/mycisco

VIA PARTNER CENTRAL: Partners may also access tools on Partner Central at: www.cisco.com/go/partners

1. Enter CCO login and password

2. Click Get Partner Support/ Tools Index

VIA PARTNER CENTRAL: Partners may also access tools directly at the following url's: www.cisco.com/go/ppe www.cisco.com/go/ppi www.cisco.com/go/gep

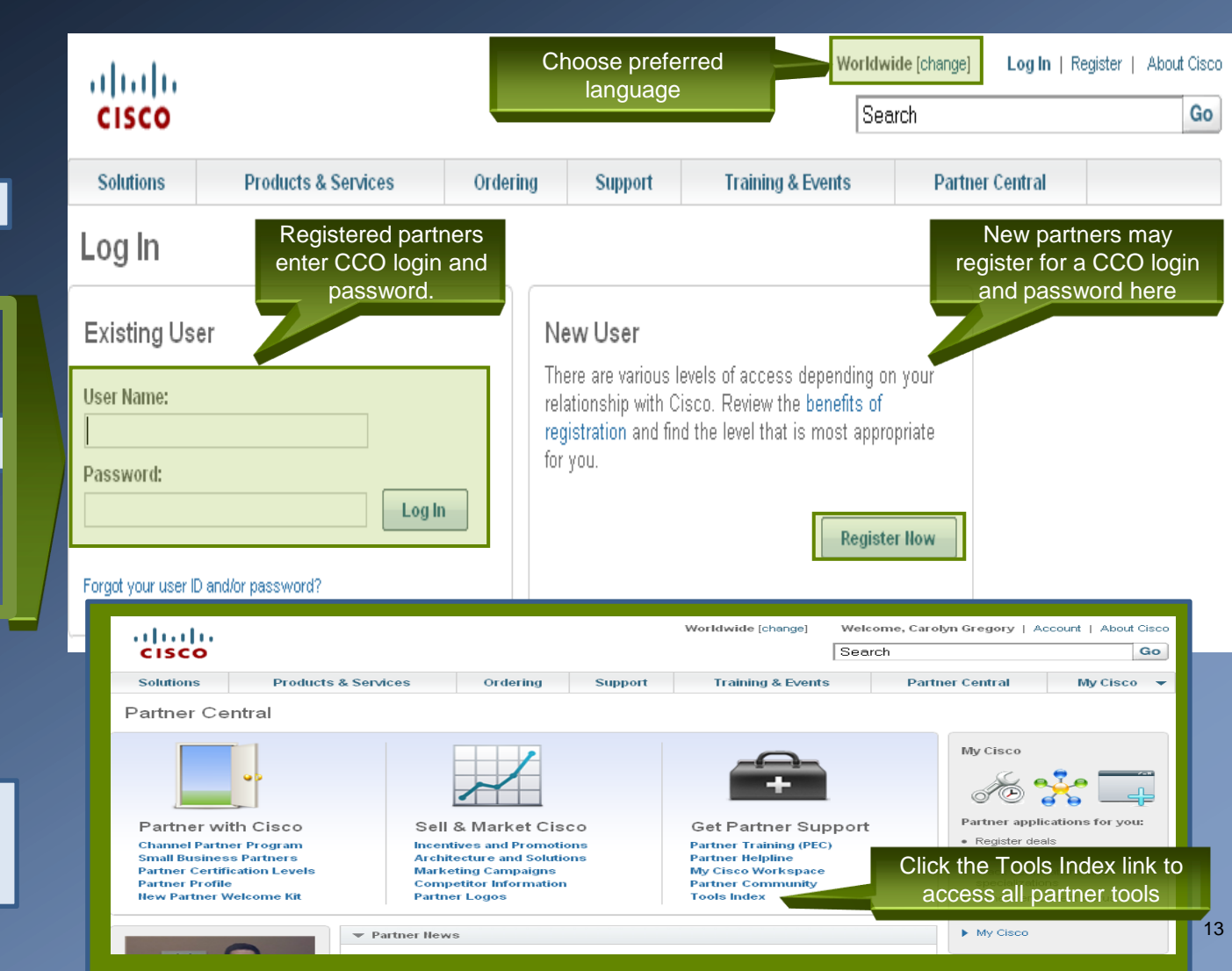

## Partner Self Service Managing Your Company Information

Partners may manage their access to Cisco tools through Partner Self Service (PSS) at the following link: <u>www.cisco.com/go/pss</u>

The partner administrator for Cisco tools must use their CCO ID and Password to access and perform the following tasks:

- Update My Profile
- Manage My Access
- Update Company Data
- Update Company Contacts Access
- Manage Certification and/or Specialization
- Reports
- Manage Access to Cisco Services
- Manage My Association

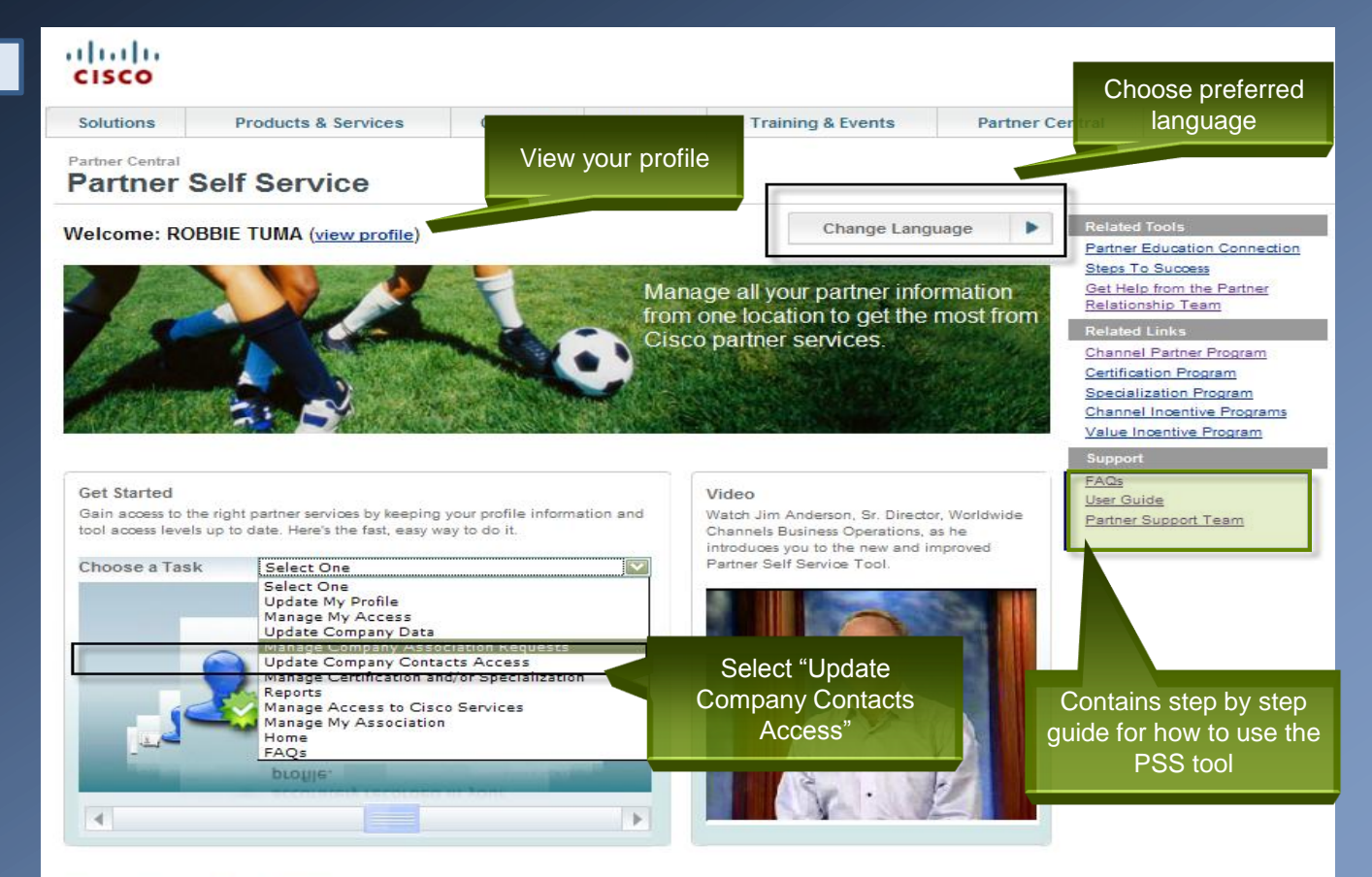

Contacts & Feedback | Help | Site Map © 1992-2009 Cisco Systems Inc. All rights reserved. Terms & Conditions | Privacy Statement | Cookie Policy | Trademarks of Cisco Systems Inc.

## Partner Self Service Managing Your Access

Partners may manage their access from "My Access" tab where they can view the list of tools they currently have access. In this page, they may also request additional access by clicking the "Request Additional Access" link.

The Partner Administrator may click on the "Company Access" tab and administer access to other employees of their company.

| cisco                                                |                                                       |                                                                                            |                                     |
|------------------------------------------------------|-------------------------------------------------------|--------------------------------------------------------------------------------------------|-------------------------------------|
| Solutions Products & Services                        | Ordering Support                                      | Training & Events Partner Cen                                                              | tral                                |
| Partner Central                                      |                                                       |                                                                                            |                                     |
| My Access         Company Access                     | The tool default<br>the Partner A<br>Access" tab to a | s to "My Access" tab – if the<br>Idmin, they may choose "C<br>administer access to other e | e partner is<br>ompany<br>employees |
| 🔄 View/Remove My Access                              |                                                       |                                                                                            |                                     |
| For checkboxes that appear: Uncheck any items t      | to remove access and click "Update."                  |                                                                                            |                                     |
| Tool                                                 | Access Level                                          | Country / Country Groups                                                                   |                                     |
| Invitation Programs Application                      | Administrator                                         | <b>⊘</b> USA                                                                               |                                     |
| Certification and Specialization Application (CSApp) | Administrator                                         | <b>∠</b> USA                                                                               |                                     |
| Partner Access onLine (PAL)                          | User                                                  | <b>V</b> USA                                                                               | Partner Self Service access         |
|                                                      | Administrator                                         | <b>☑</b> USA                                                                               | to the Enrollment tool              |
| Partner Self Service (PSS)                           | Administrator                                         | <b>✓</b> USA                                                                               | Portage Dragram View appage         |
| Partner Program View                                 | Administrator                                         | <b>⊻</b> USA                                                                               | automatically provides access       |
| Channel Partner Tools 🖬                              | Cisco.com Partner Level Access                        | Automatic access granted from comp                                                         |                                     |
| Reset Update                                         |                                                       |                                                                                            |                                     |
| E Request Additional Access                          |                                                       |                                                                                            |                                     |
|                                                      | If additional acc                                     | ess is required, the partner clicking this link.                                           | may request by                      |

## **Partner Self Service Requesting Additional Access**

Partners may request additional access to tools they currently do not already have access. PSS provides a drop down menu listing all the tools available to the partner. Any partner employee can choose any of the tools listed and click "Submit." The company's Partner Administrator will receive a notification for approval.

The partner may also request access for a particular country group. The company's Partner Administrator will have to approve the territory access.

> abab cisco

Solutions

Name

elect One

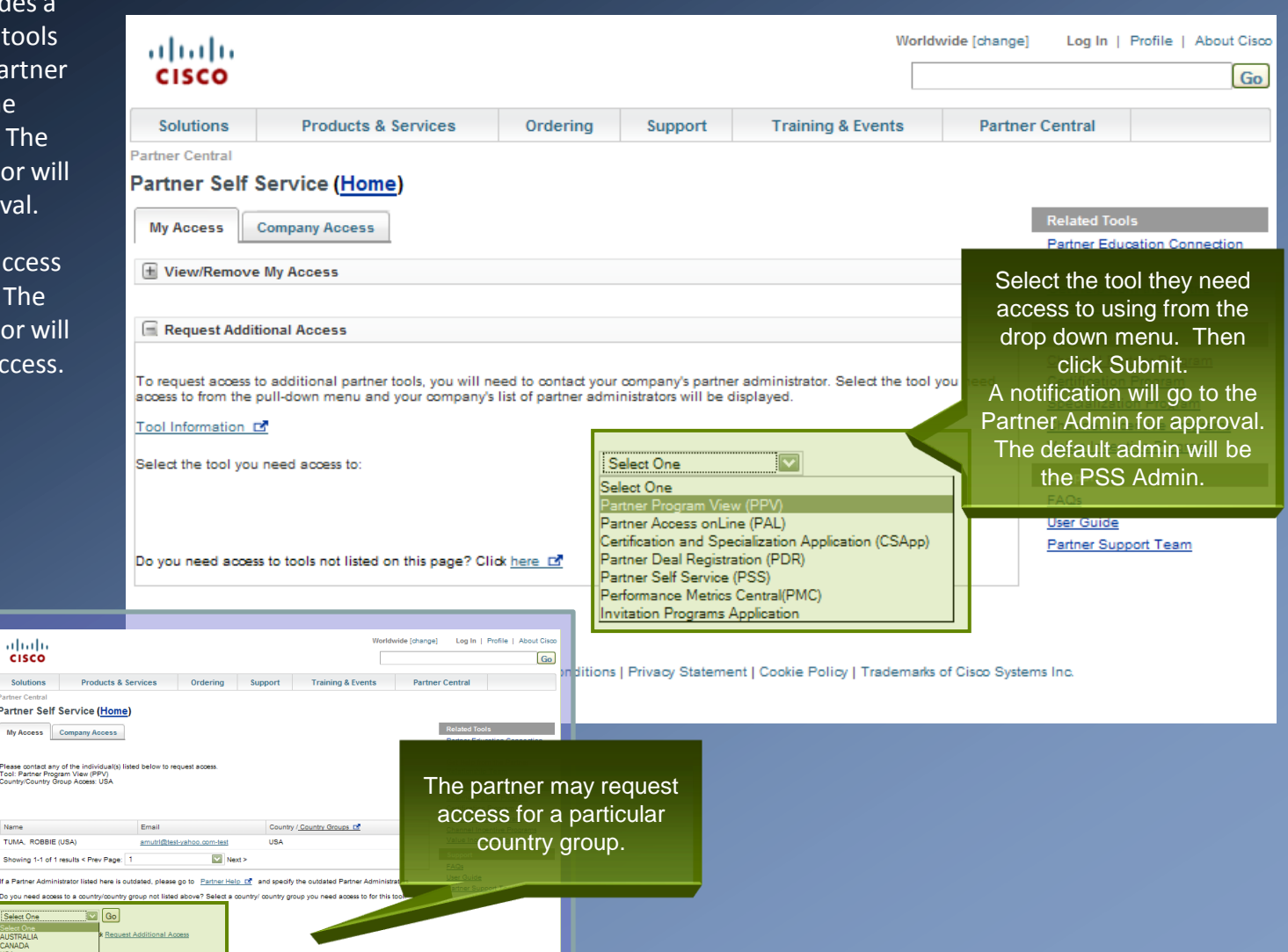

## My Cisco Centralizing Access to Tools You Use

Centralized access to your Cisco information, My Cisco offers more flexibility, new features, and customization to help accelerate your productivity.

#### **BENEFITS**

Increase productivity through business dashboard view Create a personalized experience Focus on critical business information One-click access to the source systems that populate each module Localized in 17 languages

#### ACCESS

Access My Cisco workspace at: www.cisco.com/go/mycisco

#### First visit:

Log in with your CCO ID Build your workspace and/or pulldown by adding modules from the catalog For some modules, Partner Admin must select partner organization from a drop down to get data

NOTE: Use the "Submit Feedback" link for additional questions or troubleshooting. Your query will be directed to the correct support team.

#### CATALOGUE:

The single source of modules that can be added to your workspace and/or pulldown

#### **AVAILABLE MODULES:**

Added Devices **Available Promotions** Bookmarks **Certifications & Specializations** Cisco Support Community(NetPro) **Collaboration Spaces Company Contacts Customer Satisfaction** Deals & Quotes **Discounts & Rebates (PPI)** Partner Event Calendar Partner News **Program Enrollment (PPE)** RSS Reader – Cisco Notification RSS Reader – News@Cisco **Recent Service Requests Recently Used Products** Share Desktop Software Alert **Support Notifications** Training

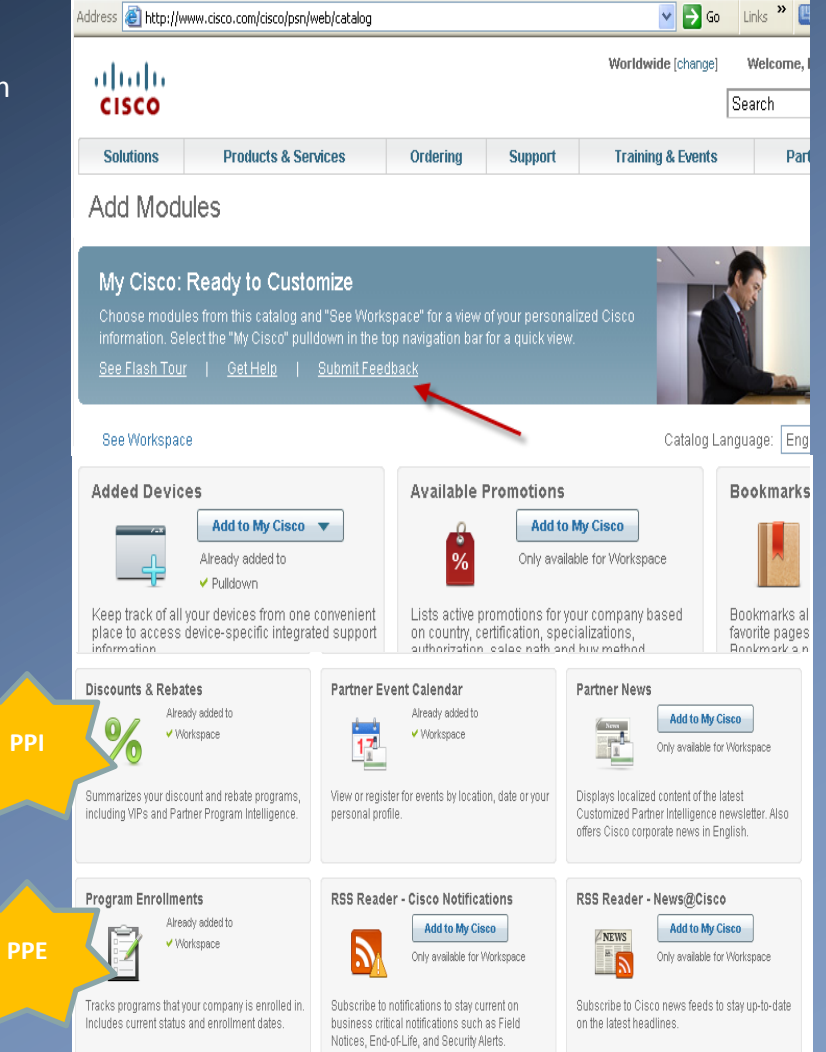

## Support How to Contact Support for Additional Help

#### How to contact Support?

To contact the Cisco Partner Relationship Team (PRT), the partner must dial the local # as listed here.

Select option 1 (to go to the traditional menu).

Then select 2, then 1 to reach the Cisco Partner Relationship Team (PRT).

NOTE: For English language, PRT Support is 24 x 6, based on the Theater schedules on this page.

#### <u>US and Canada</u> - M-F 5:00 a.m. - 6:00 p.m. PST (Supported Languages: English)

1 800 553 NETS (1-800-553-6387) 1 800 GO CISCO

#### <u>Asia Pacific</u> - M-F 9:00 a.m. - 7:30 p.m. AEDT (Supported Languages: English, Korean, Japanese, & Mandarin)

International Number from other countries: +61 2 8446 7466 Australia: 1-800-612452 China: 10-800-712-1728 (Not applicable for cell phones) India: 000 800 440 1367 Japan: 006633 132537 Korea: 00798-14-800-7254 New Zealand: 0800-449882

#### <u>Europe</u> - M-F 8:00 a.m. - 6:00 p.m. GMT (Supported Languages: English, French, & Spanish)

Toll Free: +32 (0)800 9 42 42 Germany +800 9999 0522 France 0800 770 400 Italy 800 787 854 Austria +800 9999 0522 Switzerland +41 (0)1 878 92 00 or +41 (0)31 998 50 50 or +41 (0)22 999 92 00 Spain 900 997 154 United Kingdom 0800 404 7778 Belgium 0800 94242 Netherlands 0800 0200 791

## Support How to Contact Support for Additional Help

The Related Tools & Links in the Partner Program tools enable partners to access a number of Partner Applications, including Partner Central where you can find documents listing most frequently asked questions and additional training.

| Manage my Enrollments                                                                                                    |
|----------------------------------------------------------------------------------------------------|
| Links to the Partner Program Enrollment tool: <a href="http://www.cisco.com/go/ppe">www.cisco.com/go/ppe</a>                                      |
| Manage my Company Info                                                                                                    |
| Links to the Partner Self Service tool to manage site and contact information:<br><a href="https://www.cisco.com/go/pss">www.cisco.com/go/pss</a> |
| Manage my Cert/Spec                                                                                                    |
| Links to the certifications and specialization management tool: www.clsce.com/go/csapp                                                            |
| Manage my Support Cases / Help / Support                                                                                                    |
| Links to the tool support portal: <u>www.cisco.com/go/prt</u>                                                                                     |
| Manage My Service Metrics                                                                                                    |
| Links to the Partner Metrics Central: www.disce.com/go/pmc                                                                                        |
| Manage my CSAT                                                                                                    |
| Links to Partner Access onLine tool: <a href="http://www.cisco.com/go/pal">www.cisco.com/go/pal</a>                                               |
| Manage my Programs                                                                                                    |
| Links to Partner Program Intelligence tool: <u>www.cisco.com/go/ppi</u>                                                                           |
| Manage my Payments                                                                                                    |
| Links to Partner Program Intelligence tool: <u>www.cisco.com/go/gep</u>                                                                           |
| Training / FAQs and Training                                                                                                    |
| Links to Partner Program tools specific Frequently Asked Questions and Training                                                                   |
| Online Collaboration Tool (OTC)                                                                                                    |
| Links to a survey where you can rate the performance and provide feedback on the partne program tool                                              |

# 

20 Cisco Partner Program Platform – Guide to Updates – July 2010